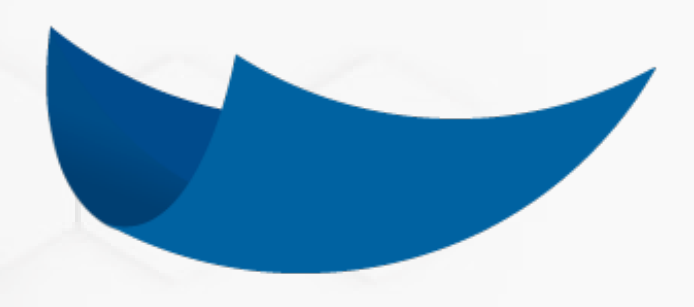

# DEC 5

### Manual de Usuario Registro de usuarios extranjeros

A C E P T A

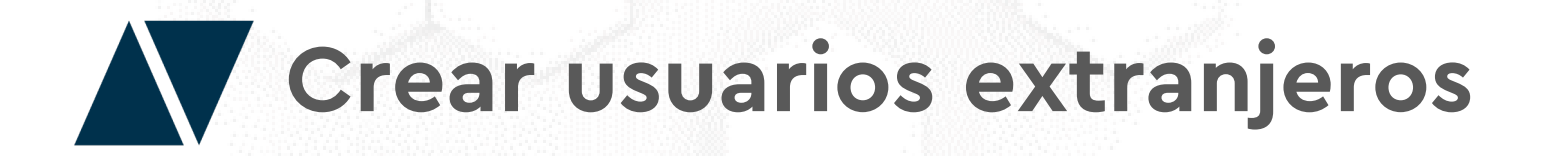

Para comenzar a crear usuarios extranjeros en DEC 5, es necesario como requisito ser administrador de una institución en el portal (los usuarios extranjeros no se pueden crear por cuenta propia en el portal).

Adicionalmente, se debe pedir al área de sistemas de Acepta la habilitación de la opción **"Extranjeros"** en las aplicaciones de la barra superior.

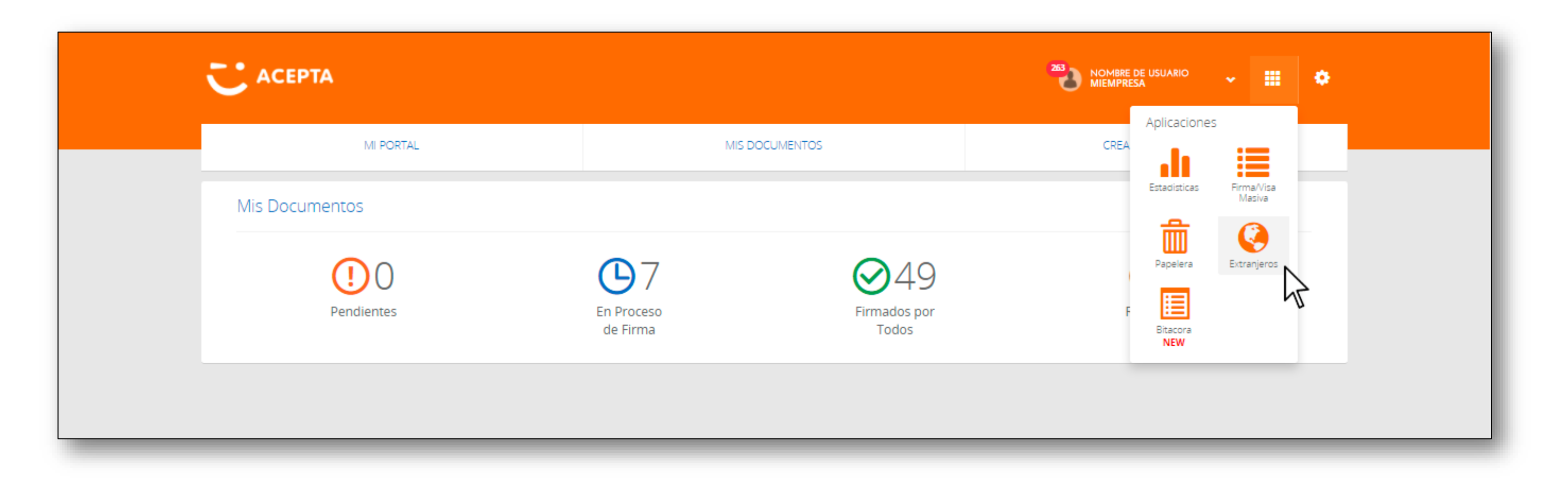

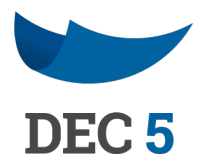

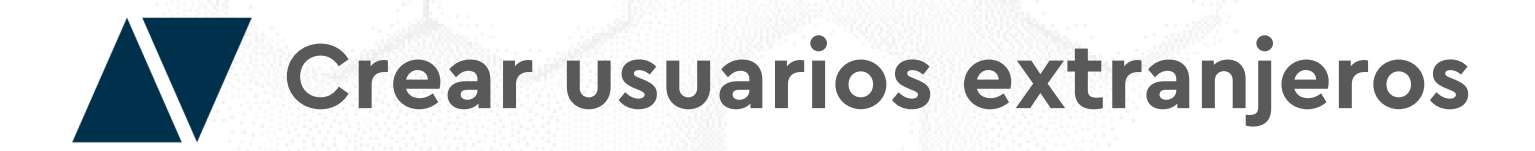

Al ingresar a la opción "Extranjeros" de las aplicaciones de DEC 5, tendrá la posibilidad de registrar individualmente o masivamente a los nuevos usuarios y exportar los usuarios creados para generar un reporte.

| MI PORTAL                                               | MIS                  | DOCUMENTOS             | CREAR DOCUMENTO      |
|---------------------------------------------------------|----------------------|------------------------|----------------------|
| dministrar Extranjeros                                  |                      |                        |                      |
| Registrar Nuevo                                         |                      |                        | Exportar             |
| Nombre                                                  | ID                   | SELECCIONE             | ✓ SELECCIONE         |
| Nombre                                                  | D II                 | <b>L1</b> Nacionalidad | Lt Sexo Lt           |
| ARTURO MIROL                                            | 9900001572-1         | ARGENTINA              | MASCULINO            |
| CIRO CASILLA DIGITAL                                    | 9900001584-5         | PUERTO RICO            | MASCULINO            |
| CIRO URU                                                | 9900001585-3         | URUGUAY                | MASCULINO            |
| SEBASTIÁN MEX                                           | 9900001667-1         | MEXICO                 | MASCULINO            |
| Puede registrar extranjeros de forma masiva a través de | una planilla excel 🕕 |                        | Anterior 1 Siguiente |
| Descargar Planilla Cargar Planilla                      |                      |                        |                      |

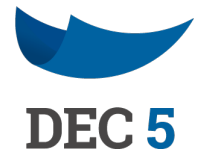

## Registrar usuarios individualmente

Para registrar usuarios individuamente haga clic en la opción **"Registrar Nuevo".** Se mostrará una nueva ventana con campos que deberá completar para identificar al usuario extranjero. El email, nombres y apellidos son campos obligatorios. Haga clic en **"Guardar"** para finalizar el registro.

| MI PO                         | Email                                                      | Confirmar Email                                      | CUMENTO            |
|-------------------------------|------------------------------------------------------------|------------------------------------------------------|--------------------|
|                               | maria.soto@acepta.com                                      | maria.soto@acepta.com                                |                    |
| Administrar Extranjeros       | Nombres                                                    | Apellidos                                            |                    |
| Registrar Nuevo               | Maria                                                      | Soto                                                 | Exportar           |
| Nombre                        | Nacionalidad                                               | F. Nacimiento                                        | <br>~              |
| Nombre                        | ARGENTINA 🗸                                                | 20/12/1985                                           | LT.                |
| ARTURO MIROL                  | Sexo                                                       | Teléfono                                             |                    |
| CIRO CASILLA DIGITAL          | FEMENINO                                                   | 999999999                                            |                    |
| CIRO URU                      | *El usuario recien registrado deberá ingresar con el ID ge | nerado y la clave será el ID sin dígito verificador. |                    |
| SEBASTIAN MEX                 |                                                            | Cancelar Guardar                                     | terior 1 Siguiente |
| Puede registrar extranjeros o | de forma masiva a traves de una planilla excel 🛈           |                                                      |                    |
| Descargar Planilla            | Cargar Planilla                                            |                                                      |                    |

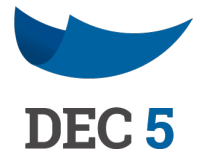

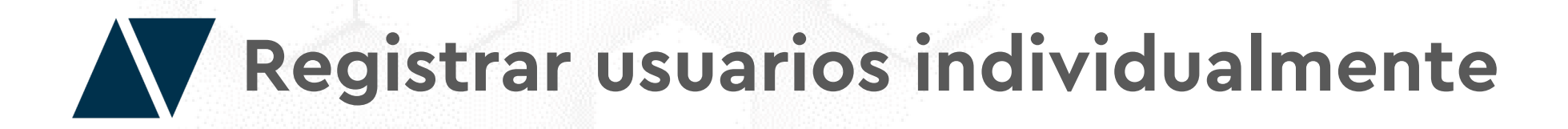

El nuevo usuario quedará almacenado en la tabla de usuarios extranjeros. Importante, que el usuario recién registrado se le asignará un **ID aleatorio**, el cual deberá ocupar como **"User"** para ingresar a DEC 5 y la clave será el ID sin dígito verificador, la que puede ser cambiada por el usuario.

| MI PORTAL                                                                                                    | MIS D                                             | OCUMENTOS       | CREAR DOCUMENTO |           |
|----------------------------------------------------------------------------------------------------|---------------------------------------------------|-----------------|-----------------|-----------|
| ninistrar Extranjeros                                                                                                   |                                                   |                 |                 |           |
| Registrar Nuevo                                                                                                    |                                                   |                 |                 | Exportar  |
| Nombre                                                                                                    | ID                                                | SELECCIONE      | ✓ SELECCIONE    | ~         |
| Nombre                                                                                                    | di <b>t</b>                                       | Lt Nacionalidad | Lt Sexo         | tt.       |
| ARTURO MIROL                                                                                                    | 9900001572-1                                      | ARGENTINA       | MASCULINO       |           |
| CIRO CASILLA DIGITAL                                                                                                    | 9900001584-5                                      | PUERTO RICO     | MASCULINO       |           |
| CIRO URU                                                                                                    | 9900001585-3                                      | URUGUAY         | MASCULINO       |           |
| MARIA SOTO                                                                                                    | 9900001668-K                                      | ARGENTINA       | FEMENINO        |           |
| SEBASTIÁN MEX                                                                                                    | 9900001667-1                                      | MEXICO          | MASCULINO       |           |
| Puede registrar extranjeros de forma masiva<br>Descargar Planilla Carg<br>* Archvos permitidos: xis. Tomaño máximo: 2MB | a a través de una planilla excel 🕕<br>ar Planilla |                 | Anterior 1      | Siguiente |

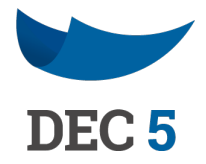

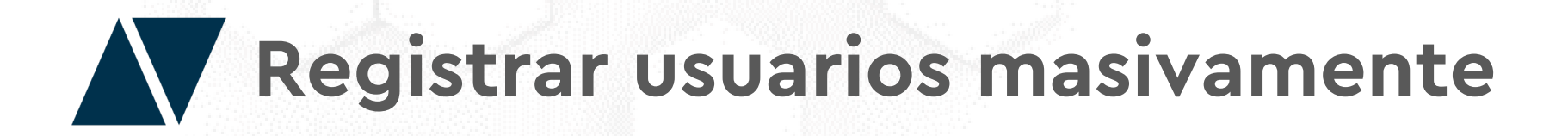

Para registrar usuarios extranjeros masivamente, lo primero que debe hacer es descargar el ejemplo de plantilla que aparece en el portal. Haga clic en el botón "Descargar Plantilla".

| MI PORTAL                                           | MIS                        | DOCUMENTOS      | CREAR DOCUMENTO |         |
|-----------------------------------------------------|----------------------------|-----------------|-----------------|---------|
| ministrar Extranjeros                               |                            |                 |                 |         |
| Registrar Nuevo                                     |                            |                 | E               | xportar |
| Nombre                                              | ID                         | SELECCIONE      | ✓ SELECCIONE    | ~       |
| Nombre                                              | di <b>tt</b>               | Lt Nacionalidad | J1 Sexo         | 11      |
| ARTURO MIROL                                        | 9900001572-1               | ARGENTINA       | MASCULINO       |         |
| CIRO CASILLA DIGITAL                                | 9900001584-5               | PUERTO RICO     | MASCULINO       |         |
| CIRO URU                                            | 9900001585-3               | URUGUAY         | MASCULINO       |         |
| SEBASTIÁN MEX                                       | 9900001667-1               | MEXICO          | MASCULINO       |         |
|                                                     |                            |                 | Anterior 1 Sig  | guiente |
| Puede registrar extranjeros de forma masiva a travé | es de una planilla excel 🔞 |                 |                 |         |

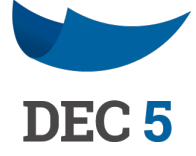

### Registrar usuarios masivamente

Abra la plantilla descargada y complete los campos (email, nombres, apellidos, nacionalidad, fecha nacimiento, sexo y teléfono). Finalmente, guarde el archivo (formato permitido .xls que no supere los 2 mb).

|   | А                      | В                      | С       | D         | E                       | F                                      | G               | Н                   |
|---|------------------------|------------------------|---------|-----------|-------------------------|----------------------------------------|-----------------|---------------------|
| 1 | Email                  | Confirmar Email        | Nombres | Apellidos | Nacionalidad (Opcional) | F. Nacimiento DD/MM/AAAA<br>(Opcional) | Sexo (Opcional) | Telefono (Opcional) |
| 2 | juan.perez@acepta.com  | juan.perez@acepta.com  | Juan    | Perez     | PERU                    | 10-02-1990                             | MASCULINO       | 977777777           |
| 3 | lucia.muñoz@acepta.com | lucia.muñoz@acepta.com | Lucia   | Muñoz     | PARAGUAY                | 02-11-1989                             | FEMENINO        | 988888888           |
| 4 |                        |                        |         |           |                         |                                        |                 |                     |
| 5 |                        |                        |         |           |                         |                                        |                 |                     |
|   |                        |                        |         |           |                         |                                        |                 |                     |

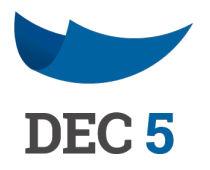

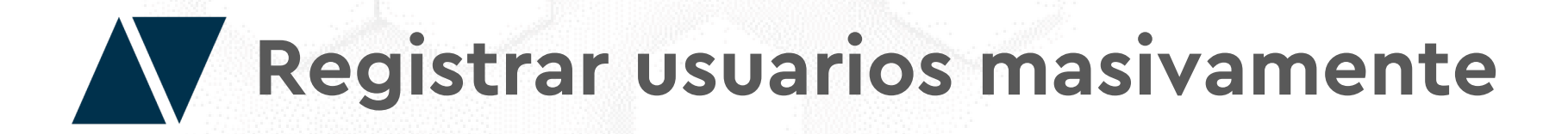

Por último, haga clic en **"Cargar Plantilla"** y suba la plantilla guardada. Si la carga es correcta, aparecerá un mensaje diciendo **"Registro finalizado con éxito".** Haga clic en **"Cerrar"** para culminar el proceso y verifique los usuarios registrados en la tabla.

| MI PO<br>Registro fi    | nalizado con Exito |                 | DCUMENTO             |   |
|-------------------------|--------------------|-----------------|----------------------|---|
| Administrar Extranjeros |                    |                 | Cerrar               |   |
| Registrar Nuevo         |                    |                 | Exporta              | F |
| Nombre                  | ID ::              | SELECCIONE      | SELECCIONE           | ~ |
| Nombre                  | LD D               | 11 Nacionalidad | ↓↑ Sexo ↓            | 1 |
| ARTURO MIROL            | 9900001572-1       | ARGENTINA       | MASCULINO            |   |
| CIRO CASILLA DIGITAL    | 9900001584-5       | PUERTO RICO     | MASCULINO            |   |
| CIRO URU                | 9900001585-3       | URUGUAY         | MASCULINO            |   |
| JUAN PEREZ              | 9900001669-8       | PERU            | MASCULINO            |   |
| LUCIA MUROZ             | 9900001670-1       | PARAGUAY        | FEMENINO             |   |
| MARIA SOTO              | 9900001668-K       | ARGENTINA       | FEMENINO             |   |
| SEBASTIAN MEX           | 9900001667-1       | MEXICO          | MASCULINO            |   |
|                         |                    |                 | Anterior 1 Siguiente |   |
|                         |                    |                 |                      |   |

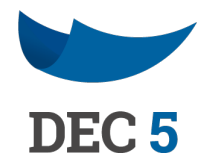

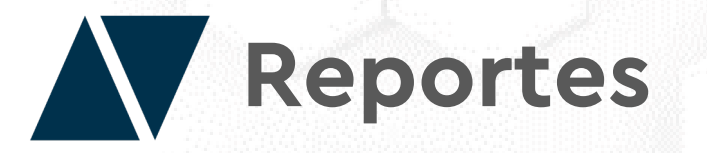

Si desea generar un reporte de los usuarios extranjeros registrados, haga clic en "Exportar". Automáticamente se descargará un archivo Excel con el listado de los usuarios creados.

| ご      | ACEP          | ГА           |         |              |                 |              | 263       | 3   |
|--------|---------------|--------------|---------|--------------|-----------------|--------------|-----------|-----|
|        |               | MI PORTAL    |         |              | MIS DOCUMENTOS  |              |           |     |
| Admini | istrar Ext    | ranjeros     |         |              |                 |              |           |     |
| F      | Registrar Nue | 2V0          |         |              |                 |              |           |     |
| 1      | Nombre        |              |         | ID           | )               | SELECCIONE   | ~         | SE  |
| N      | lombre        |              | 1       | t ID         | îl îl           | Nacionalidad | 11        | Se  |
| Α      | ARTURO MI     | ROL          |         | 9900001572-1 |                 | ARGENTINA    |           | MA  |
| c      | CIRO CASILI   | A DIGITAL    |         | 9900001584-5 |                 | PUERTO RICO  |           | MA  |
| C      |               |              |         | 99           | 900001585-3     | URUGUAY      |           | MA  |
| J      |               | А            | В       |              | С               |              | D         |     |
|        | 1             | ID           | Nombr   | e            | Apellido        |              | Email     |     |
|        | 2             | 9900001572-1 | ARTUR   | D            | MIROL           | amiro        | l@nisur   | n.o |
|        | 3             | 9900001584-5 | CIRO    |              | CASILLA DIGITAL | 15839953(    | ocasillad | lig |
|        | 4             | 9900001585-3 | CIRO    |              | URU             | ciroacuna    | rozas@g   | gm  |
| _      | 5             | 9900001667-1 | SEBASTI | ÁΝ           | MEX             | seba.ve      | tero@gr   | na  |
|        | 6             | 9900001668-K | MARIA   |              | SOTO            | maria.so     | oto@ace   | pt  |
|        | 7             | 9900001669-8 | JUAN    |              | PEREZ           | juan.pe      | rez@ace   | pt  |
|        | 8             | 9900001670-1 | LUCIA   |              | MUñOZ           | lucia.mu     | noz@ac    | ep  |
|        | 100           |              |         |              |                 |              |           |     |

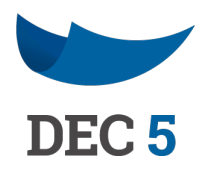

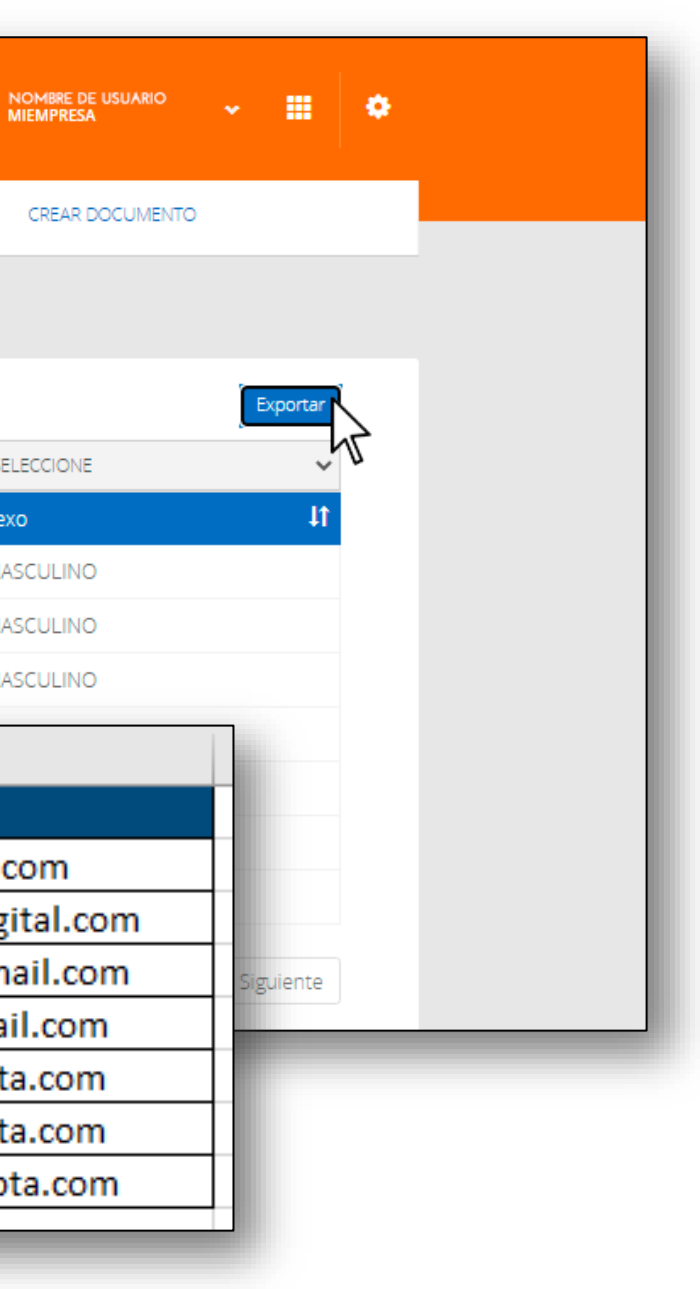

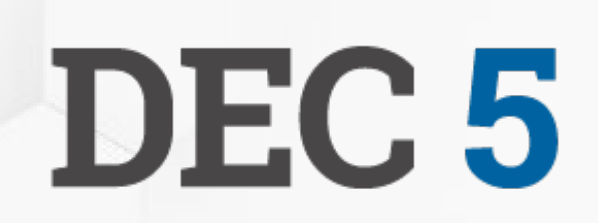

### **ACEPTA**

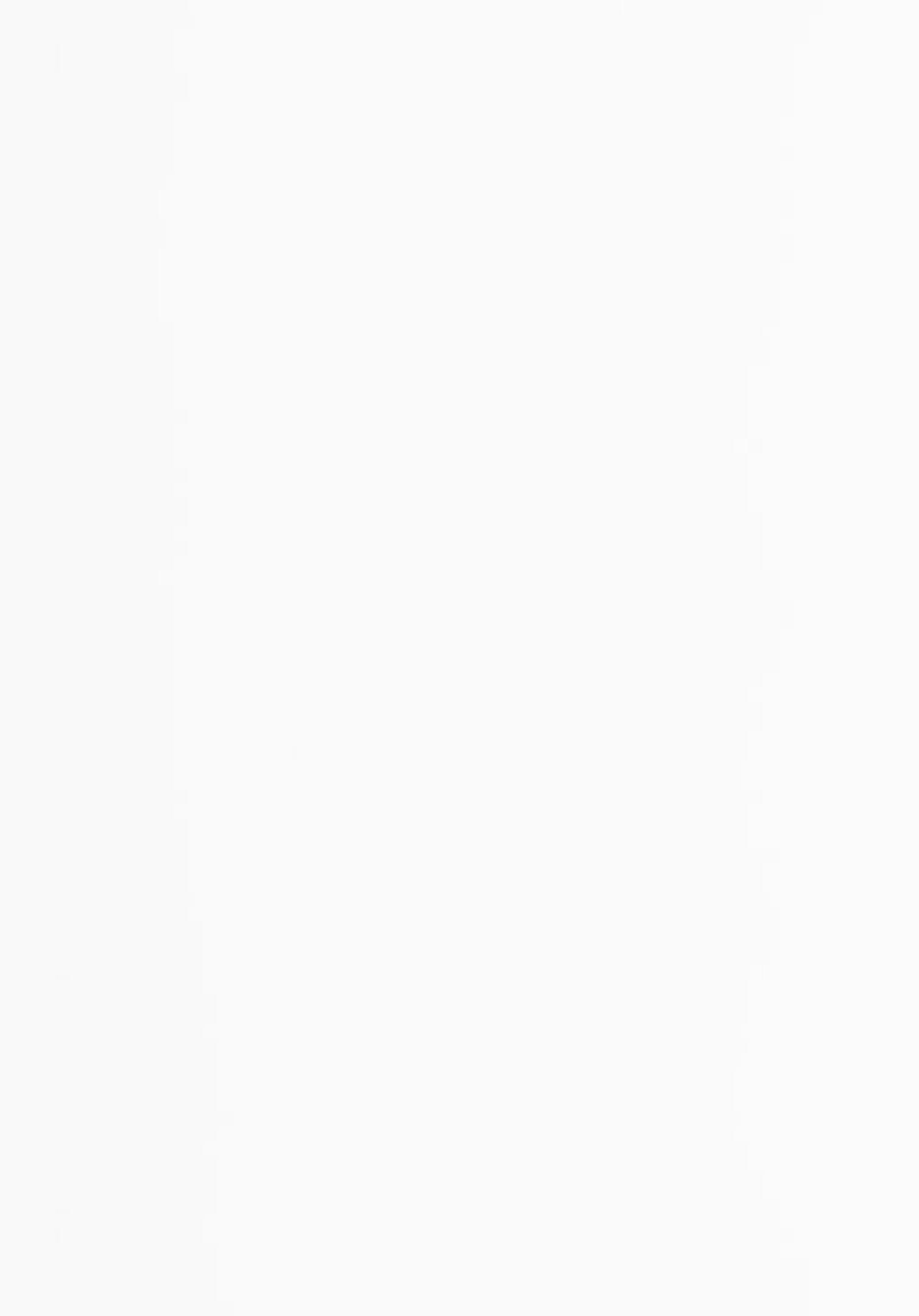